## Eerste keer aanmelden als zorgverlener - stap per stap uitgelegd

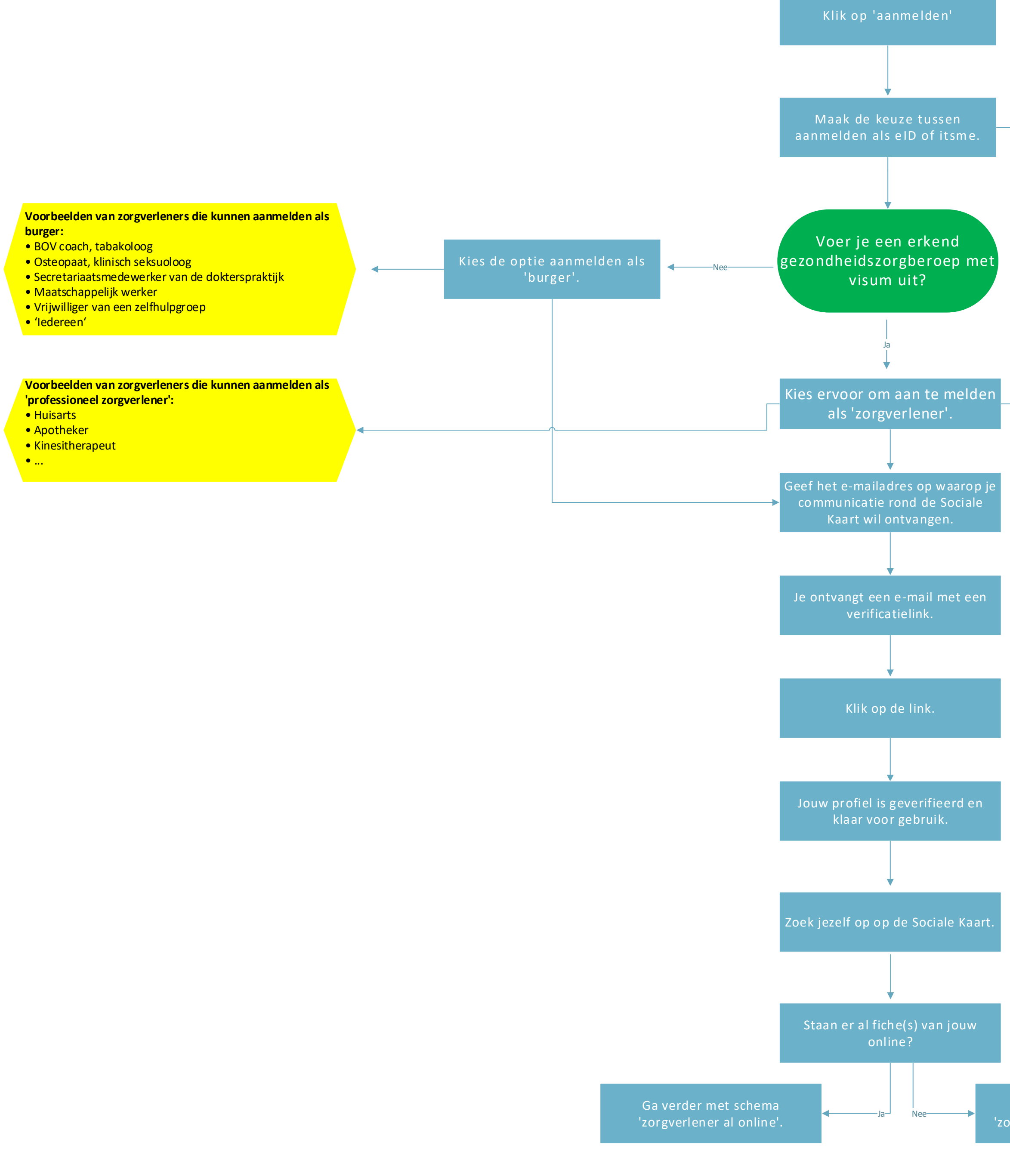

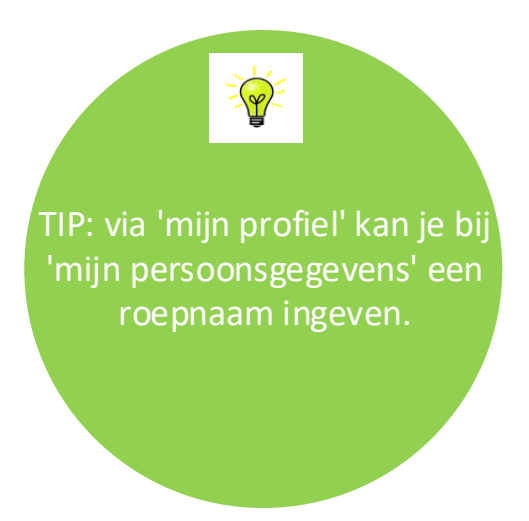

Welke gegevens worden ingeladen? • Jouw officiële naam en voornaam + jouw rijksregisternummer (enkel zichtbaar voor jou) • Check: is er een gezondheidszorgberoep dat jij mag uitoefenen?

→ Actief visum?
→ Actief RIZIV-nr.? (indien relevant)
• Jouw professionele gegevens (ev. RIZIV-nr., beroepsgroep & bijhorende diploma's, kwalificatie- of bevoegdheidscode,

conventiestatus)

Ga verder met schema 'zorgverlener nog niet online'.